## 4. Students Registry

(1) If you click on "Course Registration" in the menu, and then click on "Students Registry" appearing on the screen, the following screen (that displays a list of your classes) will appear.

| Last Login 🛆                                                        | ♀ Students Registry∕Table of students in this class>                                                                         |                |                                            |                          |                          |          |               |                            |
|---------------------------------------------------------------------|----------------------------------------------------------------------------------------------------|----------------|--------------------------------------------|--------------------------|--------------------------|----------|---------------|----------------------------|
| 2014/10/17 04:00                                                    | Name                                                                                                    | • 'N/          | NADA Jiro                                  |                          | Instructor code *        |          | ***           |                            |
| Menu                                                                | Affiliat                                                                                                    | ion Ins<br>Edi | stitute for Promotion of Higher<br>ucation |                          | Year Semester 2014Ye     |          | r 2nd semest  | er                         |
| <u>display Japanese</u>                                             | D display Japanese select a Timetable to create a Students Registry <table class="" in="" of="" students="" this=""></table> |                |                                            |                          |                          |          |               |                            |
| ■- <sup>1</sup> Operation history L ? <u>View operation history</u> | Day                                                                                                    | Period         | Timetable Slot<br>Code                     |                          | Course Name              |          | No. of people | Number of<br>cancellations |
| =- 🛅 Student portfolio                                              | Monday                                                                                                    | Period 2       | 2 I116                                     | Comparative              | e Educational Plann      | ning     | 16 Students   | 0 Students                 |
| L ? <u>Student portfolio</u>                                        | Monday                                                                                                    | Period 3       | B D911                                     | Topics in Hi             | gher Education Pla       | nning II | 0 Students    | 0 Students                 |
| ■- 📜 Course Registration                                            | Tuesday                                                                                                    | Period 1       | 1 U043 <u>School Education</u>             |                          | ol Education and Society |          | 95 Students   | 0 Students                 |
| _ ♀ <u>Students Registry</u>                                        | Tuesday                                                                                                    | Period 1       | U111                                       | <u>Human Deve</u>        | lopment and Education    | ation    | 0 Students    | 0 Students                 |
| L ? <u>Number of Registered Stu</u>                                 | Friday                                                                                                    | Period 5       | 5 1162                                     | Seminar on<br>Developmen | Education and<br>t       |          | 13 Students   | 0 Students                 |
| Attendance Registry                                                 | Click Course to display the export options page                                                                              |                |                                            |                          |                          |          |               |                            |

(2) From the list of your classes, choose and click on a class for which you desire to see the register of students. Then, the following screen will appear, asking you to select download conditions. Enter your desired order of display and download form, and click on Download.

| Students Registry            |                                     |                             |                               |                 |  |  |
|------------------------------|-------------------------------------|-----------------------------|-------------------------------|-----------------|--|--|
| Please select ho             | w you would like to view the        |                             |                               |                 |  |  |
| Student :  <br>display order | Arrange by student number           | ~                           |                               |                 |  |  |
| Display/Export :<br>mode     | Screen     OText file     OPDF file |                             |                               |                 |  |  |
|                              | ● Include cancelled ○Exclude        | e cancelled OCancelled only |                               |                 |  |  |
| Download                     |                                     | Downloading data            | in the form                   | of PDF file     |  |  |
|                              |                                     | requires Adobe® Read        | der $^{\mathrm{TM}}$ to be in | stalled in your |  |  |
|                              |                                     | computer.                   |                               |                 |  |  |

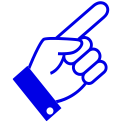

If you choose "Screen," go to section 4-1. If you choose "Text file," go to section 4-2. If you choose "PDF file," go to section 4-3.

## Attention!

On the screen, you can obtain real-time information on who and how many have registered for your class, but you need to confirm the finalized register by contacting the faculty or graduate school concerned (the department in charge of academic/student affairs) after the registration period ends. Please download the finalized register after such confirmation. 4-1. Downloading a register to view it on the screen

If you choose "Screen" (from the download choices) and click on Download, the following screen will appear.

| Students Registry                                                                                |                                |                                        |                                          |     |                                              |           |                                    |    |
|--------------------------------------------------------------------------------------------------|--------------------------------|----------------------------------------|------------------------------------------|-----|----------------------------------------------|-----------|------------------------------------|----|
| Day Period Mon2                                                                                  | Course<br>Name                 | I116(IM0332<br>Comparative<br>Planning | 26)<br>• Educational                     | I   | Main<br>Instructor                           | NADA Jiro | 2                                  |    |
| Credit• Term 2• 2nd semeste                                                                      | ər                             |                                        | Affiliated department                    | 15  | Other<br>department                          | 1         | No. of<br>registrants              | 16 |
|                                                                                                  |                                |                                        | Course<br>cancelled<br>by own<br>faculty | 0   | Course<br>cancelled<br>by other<br>faculties | 0         | Total<br>number of<br>cancellation | 0  |
|                                                                                                  |                                |                                        |                                          |     |                                              | _         |                                    |    |
| Affiliation                                                                                      |                                | Student<br>number                      | N                                        | ame | Stude<br>statu                               | .nt<br>Is |                                    |    |
| International Cooperation Stu<br>Program ) Regional Cooperati<br>Studies                         | udies ( Master's<br>ion Policy | :                                      |                                          |     |                                              |           |                                    |    |
| International Cooperation Studies ( Master's<br>Program ) Regional Cooperation Policy<br>Studies |                                | 1                                      |                                          |     |                                              |           |                                    |    |
| International Cooperation Stu<br>Program ) Regional Cooperati<br>Studies                         | udies ( Master's<br>ion Policy |                                        |                                          |     |                                              |           |                                    |    |
| Intercultural Studies (Master                                                                    | r's Program )                  |                                        |                                          |     |                                              |           |                                    |    |
| and Comparative Politics                                                                         | onal Relations                 |                                        |                                          |     |                                              |           |                                    | ;  |
| I C<br>15 1                                                                                      |                                |                                        |                                          |     |                                              |           |                                    |    |
| Change the export mode (Screen, PDF file, Text file)                                             |                                |                                        |                                          |     |                                              |           |                                    |    |
| Return to the timetable search engine                                                            |                                |                                        |                                          |     |                                              |           |                                    |    |

4-2. Downloading a register in the form of a text file

(1)If you choose "Text file" (from the download choices) and click on Download, the following screen will appear. Save the file so that you can edit the file on Excel. (For specific download procedure, see below at (2) and thereafter.)

| Students Registry                                              |                                                         |  |  |  |  |  |
|----------------------------------------------------------------|---------------------------------------------------------|--|--|--|--|--|
| Please select how you would like to view the Students Registry |                                                         |  |  |  |  |  |
| Student : Arrange by student number -                          |                                                         |  |  |  |  |  |
| Display/Export : 💿 Screen 🛛 🖲 Text file 💿 PDF file             |                                                         |  |  |  |  |  |
| Include can                                                    | celled © Exclude cancelled © Cancelled only             |  |  |  |  |  |
| Download                                                       | meibo2U203.csv を開く                                      |  |  |  |  |  |
|                                                                | 次のファイルを開こうとしています:                                       |  |  |  |  |  |
|                                                                | 🕼 meibo2U203.csv                                        |  |  |  |  |  |
|                                                                | ファイルの種類: Microsoft Excel CSV ファイル                       |  |  |  |  |  |
|                                                                | ファイルの場所: https://kym.kobe-u.ac.jp                       |  |  |  |  |  |
|                                                                | このファイルをどのように処理するか選んでください                                |  |  |  |  |  |
|                                                                | <ul> <li>⑦ プログラムで開く(Q): Microsoft Excel (既定)</li> </ul> |  |  |  |  |  |
|                                                                | <ul> <li>ファイルを保存する(<u>S</u>)</li> </ul>                 |  |  |  |  |  |
| 今後この種類のファイルは同様に処理する(A)                                         |                                                         |  |  |  |  |  |
|                                                                |                                                         |  |  |  |  |  |
| OK キャンセル                                                       |                                                         |  |  |  |  |  |

(2)Click on ファイルを保存する(Save as) appearing on the dialog box.

(3) The "Save As" screen appears. Designate a directory for saving, give a name to the file (any name that is easy for you to identify the file), and click on Save.

| X 名前を付けて保存                                   |                 | ×         |            |
|----------------------------------------------|-----------------|-----------|------------|
| GS-EP-SUISIN-03 → ダウンロード → 49     S          | プウンロードの検索       | ٩         |            |
| 整理 ▼ 新しいフォルダー                                | :==             |           |            |
| ▶ XII Microsoft Excel _ 名前                   | 更新日時            | 種類        |            |
| 🚯 meibo2U203.csv                             | 2014/10/07 9:29 | Microsoft |            |
|                                              |                 |           |            |
|                                              | any name        | e that i  | s easy for |
| 1911日 最近表示した場所                               | you to ide      | entifv t  | he file    |
|                                              |                 |           |            |
| ▲ ( ライブラリ<br>▶ □ ドキュメント                      |                 |           |            |
| V ≥ 141×51 V ≥ 10577                         |                 |           |            |
| ファイル名N): History of Kobe University LIST.csv |                 |           |            |
| ファイルの種類(T): CSV (カンマ写切り) (thesv)             |                 |           |            |
| 作成者: GS-EP-SUISIN-03 タグ: タグの追                | bu              |           |            |
| ● フォルダーの非表示 ツール(L) ▼                         | 保存(S) キャン       | ンセル<br>   |            |

(4)When the following screen appears, it means that the downloaded register has been saved.

| History of Kobe University.csv のダウンロードが完了しました。 | ファイルを開く(0) ▼ | フォルダーを開く(P) | ダウンロードの表示(V) | × |
|------------------------------------------------|--------------|-------------|--------------|---|
|                                                |              |             |              |   |

(5)In the directory that you designated, you find the saved file that looks like

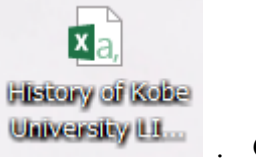

Click on the icon.

The following Excel screen appears. You can edit the Excel file.

|    | A                                                  | B                  | C                                  | D                                   | E                                      | F        | G                               | H  |
|----|----------------------------------------------------|--------------------|------------------------------------|-------------------------------------|----------------------------------------|----------|---------------------------------|----|
| 1  | Day <sup>.</sup> Period                            | Mon1               | Course Name                        | D1 31 (D1 J0110)<br>Theory of Image | Main Instructor                        | NAE      | )A Jiro                         |    |
| 2  | Credits <sup>•</sup> Term                          | 2·1st semester     | Affiliated department              | 39                                  | Other department                       | 6        | No. of registrants              | 45 |
| з  |                                                    |                    | Course cancelled by<br>own faculty | 1                                   | Course cancelled<br>by other faculties | C        | Total number of<br>cancellation | 1  |
| 4  |                                                    | 1<br>1000 at 14 at | 1                                  | 1<br>1010 00 101 00100              |                                        | <u>.</u> | 8                               | -  |
| 5  | Affiliation                                        | Student number     | Name                               | Student status                      |                                        |          |                                 |    |
| 6  | Human Development Human Expression                 | 08                 |                                    |                                     |                                        | 11       |                                 |    |
| 7  | Business Administration Business<br>Administration | 08                 |                                    | on leave of<br>absence              |                                        |          |                                 |    |
| 8  | Human Development Human Expression                 | 09                 |                                    |                                     |                                        |          |                                 |    |
| 9  | Human Development Human Expression                 | 10                 |                                    |                                     |                                        | 11       |                                 | 1  |
| 10 | Human Development Human Expression                 | 10                 |                                    | Cancelled course                    |                                        |          |                                 | 1  |
|    | Human Development Human Expression                 |                    |                                    | on leave of                         |                                        |          |                                 |    |
| 11 | CHARGET RANSEL EXPRESSION                          | 09                 |                                    | absence                             |                                        | 1        |                                 |    |
|    | Intercultural Studies Cross-Cultural Studies       |                    |                                    |                                     |                                        | 1        |                                 |    |
| 12 | Contemporary Culture and Society Division          | 10                 |                                    |                                     |                                        |          |                                 |    |
| 13 |                                                    |                    |                                    |                                     |                                        | 1        |                                 |    |
| 14 | C                                                  | D                  | I                                  | В                                   |                                        |          |                                 |    |
| 15 | 1                                                  | 40                 | ) 1                                | 1 4                                 |                                        |          |                                 |    |
| 10 |                                                    | 1000               |                                    | 10                                  |                                        | 10       |                                 | 1  |

4-3. Downloading a register in the form of a PDF file

\* Viewing a PDF file requires Adobe® Reader<sup>TM</sup> (available free of charge) to be installed in your computer. You need to install the program by yourself.

(1) If you choose "PDF file" (from the download choices) and click on Download, the following screen will appear.

| ? Students Registry                                            |                                             |  |  |  |  |  |
|----------------------------------------------------------------|---------------------------------------------|--|--|--|--|--|
| Please select how you would like to view the Students Registry |                                             |  |  |  |  |  |
| Student : Arrange by stu<br>display order                      | Arrange by student number 🗸                 |  |  |  |  |  |
| Display/Export : OScreen                                       | Screen Text file I PDF file                 |  |  |  |  |  |
| Include can                                                    | celled © Exclude cancelled © Cancelled only |  |  |  |  |  |
| Download                                                       | rishushasu.pdf を開く                          |  |  |  |  |  |
|                                                                | 次のファイルを開こうとしています:                           |  |  |  |  |  |
|                                                                | Tishushasu.pdf                              |  |  |  |  |  |
|                                                                | ファイルの種類: Adobe Acrobat Document             |  |  |  |  |  |
|                                                                | ファイルの場所: https://kym.kobe-u.ac.jp           |  |  |  |  |  |
|                                                                | このファイルをどのように処理するか選んでください                    |  |  |  |  |  |
|                                                                | ○ プログラムで開く(Q): Adobe Acrobat 9.0 (既定) ▼     |  |  |  |  |  |
|                                                                | <ul> <li>ファイルを保存する(<u>S</u>)</li> </ul>     |  |  |  |  |  |
|                                                                | ○ 今後この種類のファイルは同様に処理する(A)                    |  |  |  |  |  |
|                                                                |                                             |  |  |  |  |  |
|                                                                | OK キャンセル                                    |  |  |  |  |  |

(2)Clicking on <u>Open with</u> will start Adobe® Reader<sup>™</sup>, displaying a list of students who registered for your class.

(3)Clicking on Save will enable you to save the PDF file under a name given by you.

\* When your computer is connected to a printer, you can print a file from the Adobe® Reader<sup>TM</sup> program.